## **Online Scheduling in Student Connect**

Instruction Sheet for Scheduling 2024-2025 Classes

- 1. Go to: http://hartlandschools.us
- 2. Click: Student Connect
- 3. Enter: ID # and Password
- 4. Click: Log In
- 5. Select: Hartland High School 24/25
- 6. Select: *Requests* from the left side of the screen
- 7. Select: Add/Edit Requests from the right side of screen

## 8. Ready to enter requests

- a. All available classes are listed in the box under "Select Course to Add" in alphabetical order.
- b. Select your first class by clicking on it. Once it's highlighted the course description will appear to the right. Under the description, you click *Add Selected Course*. If you add a course and later decide you do not want it, simply click on the *X* in the "Course Requests" box to delete.
- c. When you have selected all of your classes, make sure your screen selections match your Course Request Sheet selections. <u>Confirm that you have a total of 7 credits</u>.
- 9. Click: *Submit*. Your requests will not be saved if you miss this step.
- 10.Click: *Sign Out* at the top right.
- 11.Return your completed course request sheet it to your English teacher by January 24<sup>th</sup>.

## \*\*Reminder\*\*

You will NOT load Shared Time or DEEP courses because those programs require an application and not all students will be admitted. <u>You need to enter 7-credits worth of HHS courses</u>.